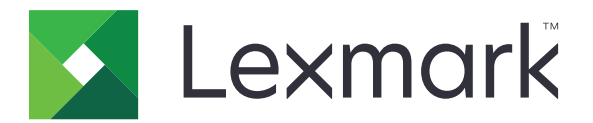

# **Pilvitodennus**

Pääkäyttäjän opas

Huhtikuu 2021

www.lexmark.com

# Sisällys

| Muutoshistoria                                                                                                    |    |
|----------------------------------------------------------------------------------------------------|----|
| Yleistä                                                                                                    | 5  |
| Käyttöönottovalmiuden tarkistusluettelo                                                                                | 6  |
| Sovelluksen asetusten määrittäminen                                                                                    | 7  |
| Upotetun verkkopalvelimen käyttäminen                                                                                  | 7  |
| Sovelluksen määrittäminen oletuskirjautumismenetelmäksi                                                                | 7  |
| Järjestelmänvalvojan kirjautumisen määrittäminen                                                                       | 7  |
| Sovelluksen määrityssivun käyttäminen                                                                                  | 8  |
| Käyttäjän todennusasetusten määrittäminen                                                                              | 9  |
| Asiakaslaitteen tunnuksen ja asiakassalaisuuden määrittäminen                                                          | 10 |
| Kirjautumisnäytön asetusten määrittäminen                                                                              | 10 |
| Sovellusten sekä kopiointi- ja faksitoimintojen julkisen käytön ottaminen käyttöön                                     | 11 |
| Nimilapun uloskirjautumisviiveen määrittäminen                                                                         | 12 |
| Yhteyden aikakatkaisujen määrittäminen                                                                                 | 12 |
| Määritystiedoston tuominen tai vieminen                                                                                | 13 |
| Kyselyjen aikavälin päivittäminen                                                                                      | 14 |
| Tulostimen välityspalvelimen asetusten määrittäminen                                                                   | 14 |
| Sovelluksen käyttö                                                                                                    | 16 |
| Kortin rekisteröiminen                                                                                                 | 16 |
| Kirjautumiskoodin hankkiminen                                                                                          | 16 |
| Kirjautuminen tulostimeen manuaalisesti                                                                                | 17 |
| PIN-koodin hankkiminen                                                                                                 | 18 |
| vianmääritys                                                                                                    | 19 |
| Sovellusvirhe                                                                                                    | 19 |
| Tunnistusvirhe                                                                                                    | 19 |
| Nimilapun rekisteröinti on estetty                                                                                     | 19 |
| Kirjautumiskoodin ohjeita ei voida lähettää                                                                            |    |
| Manuaalinen kirjautuminen -painike näkyy, kun organisaation todennuksessa on<br>käytössä tunnistetietojen yhdistäminen |    |
| Kirjautuminen kirjautumiskoodilla ei onnistu                                                                           |    |
|                                                                                                    |    |

| Hakemisto                                                             | 23 |
|-----------------------------------------------------------------------|----|
| Tiedotteet                                                            |    |
| Liian monta epäonnistunutta yritystä                                  |    |
| PIN-koodi on vanhentunut                                              |    |
| Yhteyttä tunnistetietopalvelun toimittajaan ei voi muodostaa          |    |
| Nimilapun rekisteröimisviestiä ei ole vastaanotettu                   | 21 |
| Nimilappua ei voi rekisteröidä sähköpostin rekisteröintilinkin kautta | 20 |

## **Muutoshistoria**

### Huhtikuu 2021

• Lisätty tietoja Järjestelmänvalvojan kirjautumistoiminnosta.

### Joulukuu 2019

- Lisätty tietoja käyttäjän varoittamisesta, kun kortinlukijaa ei ole liitetty.
- Lisätty tietoja PIN-koodin vaihtamisesta.
- Päivitetty tietoja todennettujen välityspalvelinasetusten määrittämisestä.

### Joulukuu 2018

Päivitetty seuraavia tietoja:

- Käyttäjän todennusasetusten määrittäminen
- Kirjautuminen tulostimeen manuaalisesti

Lisätty seuraavia tietoja:

- Kyselyjen aikavälin määrittäminen
- Tulostimen välityspalvelimen asetusten määrittäminen
- Kortin rekisteröiminen sähköpostin rekisteröintilinkin kautta

### Kesäkuu 2018

- Päivitetty asiakaslaitteen tunnuksen ja asiakassalaisuuden määrittämistiedot.
- Päivitetty määritystiedostojen tuonti- ja vientitiedot.
- Lisätty tietoja sovelluksen määrittämisestä oletuskirjautumismenetelmäksi.

### Tammikuu 2018

• Ensimmäinen asiakirjajulkaisu.

# Yleistä

Suojaa kortinlukijan sisältävä tulostin sovelluksen avulla. Kun käyttäjät käyttävät nimilappuaan, heidät todennetaan käyttäen pilvipohjaista käyttäjätietopalvelujen tarjoajaa.

Sovellus määritetään ja otetaan käyttöön Lexmark<sup>™</sup> Cloud Platform -sivustossa. Asetukset voi määrittää myös manuaalisesti sovelluksen määrityssivulla.

Tässä asiakirjassa on ohjeita sovelluksen määrittämiseen, käyttämiseen ja vianmääritykseen.

## Käyttöönottovalmiuden tarkistusluettelo

Tarkista seuraavat asiat ennen aloittamista:

- tulostimeen on asennettu jokin tuetuista kortinlukijoista ja sen ohjain:
  - omnikey5427ckdriver-1.2.9.fls tai uudempi versio
  - keyboardreader-2.4.8.fls tai uudempi versio
  - omnikeydriver-2.4.5.fls tai uudempi versio
- sinulla on seuraavien palvelimen nimi tai IP-osoite, jotta voit määrittää käyttäjän todennusasetukset:
  - käyttäjätietopalvelun tarjoaja
  - nimilappupalvelun tarjoaja
- Jos sovellusta ei oteta käyttöön Lexmark Cloud Services -laitteistonhallinnan kautta, sinulla on asiakaslaitteen tunnus ja asiakassalaisuus. Saat lisätietoja Lexmark-edustajalta.
- Korttitodennus-sovellusta ei ole asennettu. Lisätietoja on *Card Authentication Administrator's Guide* oppaassa.
- Olet poistanut käytöstä tulostimen mallin mukaan jommankumman seuraavista:
  - Näytön mukauttaminen -sovelluksen Näytönsäästäjä-toiminnon. Lisätietoja on Display Customization Administrator's Guide -oppaassa.

**Huomautus:** Pilvitodennuksen asentaminen poistaa Näytön mukauttaminen -sovelluksen Näytönsäästäjä-toiminnon käytöstä automaattisesti.

 Taustakuva ja näytönsäästäjä -sovelluksen. Lisätietoja on Background and Idle Screen Administrator's Guide -oppaassa.

## Sovelluksen asetusten määrittäminen

Sovelluksen asetusten määrittäminen voi edellyttää järjestelmänvalvojan oikeuksia. Sovellus määritetään etukäteen Lexmark Cloud Platform -sivustossa. Asetukset voi määrittää manuaalisesti sovelluksen määrityssivulla.

Lisätietoja tulostimeen asennetusta eSF (Embedded Solutions Framework) -versiosta on ohjetiedoissa.

### Upotetun verkkopalvelimen käyttäminen

- 1 Hae tulostimen IP-osoite. Tee jompikumpi seuraavista toiminnoista:
  - Etsi tulostimen IP-osoite sen aloitusnäytöstä.
  - Tarkista IP-osoite Verkon esittely -kohdasta tai Verkko/Portit-valikon TCP/IP-kohdasta.
- **2** Avaa selain ja kirjoita tulostimen IP-osoite.

# Sovelluksen määrittäminen oletuskirjautumismenetelmäksi

Nämä asetukset koskevat vain tulostimia, joissa on eSF-versio 5.0 tai uudempi. Pilvitunnistuksen on oltava määritettynä oletuskirjautumismenetelmäksi.

Huomautus: Lisätietoja tulostimeen asennetusta eSF (Embedded Solutions Framework) -versiosta on ohjetiedoissa.

- 1 Valitse Embedded Web Server -palvelimessa Asetukset > Suojaus > Kirjausmenetelmät.
- 2 Valitse Muuta ohjauspaneelin oletuskirjautumismenetelmän vieressä.
- 3 Valitse Pilvitodennus ohjauspaneelin valikossa.
- 4 Valitse Tallenna.

### Järjestelmänvalvojan kirjautumisen määrittäminen

#### Huomautuksia:

- Järjestelmänvalvojan kirjautumisen asetukset antaa käyttäjälle mahdollisuuden kirjautua sisään käyttäen valtuutettua paikallista tiliä, vaikka tulostimien, joissa on Pilvitodennus-lukitusnäyttö, verkkoyhteys olisi katkaistu.
- Kun luot määrityksiä Lexmark Cloud -palvelujen Laitteistonhallinnassa, valitse Asetukset-osiossa Cloudtulostuksenhallinta-sovellus. Valitse Lisäasetukset-osiossa Näytä järjestelmänvalvojan kirjautuminen lukitusnäytössä.
- Lisätietoja määritysten luomisesta ja käyttöönotosta tulostimissa on *Lexmark Cloud Services Administrator's Guide* -oppaassa.
- Voit käyttää määrityksiä useisiin tulostimiin tai laitteistoon viemällä määritykset tulostimesta ja käyttämällä samoja määrityksiä tulostinlaitteistossa.

### Embedded Web Server -palvelimen käyttäminen

#### eSF-versio 5.0 tai uudempi

1 Avaa sovelluksen määrityssivu Embedded Web Server -palvelimessa:

#### Sovellukset > Pilvitodennus > Määritä

2 Valitse Käyttäjätodennus-osiossa Järjestelmänvalvojan kirjautumisen asetukset ja määritä haluamasi Järjestelmänvalvojan kirjautuminen -menetelmä.

**Huomautus:** Varmista, että olet määrittänyt tulostimelle paikallisen järjestelmänvalvojan tilin ja oikeudet Laitteen järjestelmänvalvojaryhmälle. Oletusarvoisesti tällä ryhmällä ei ole oikeutta käyttää toimintoja ja valikoita

3 Valitse valtuutettu ryhmä, joka voi käyttää järjestelmänvalvojan kirjautumistoimintoa.

Huomautus: Tämä asetus koskee ainoastaan käyttäjätunnustilejä ja käyttäjätunnus- ja salasanatilejä.

- 4 Valitse Näytä näytönsäästäjässä, kun haluat näyttää Järjestelmänvalvojan kirjautuminen -painikkeen näytönsäästäjässä.
- 5 Valitse Tallenna.

#### eSF-versio 4.0 tai vanhempi

**Huomautus:** Jos käytössä on Järjestelmänvalvojan kirjautuminen -toiminto, varmista, että olet määrittänyt Sisäiset tilit-, PIN- ja Salasana-suojausmallit. Lisätietoja on kohdassa <u>"Käyttäjän todennusasetusten</u> <u>määrittäminen" sivulla 9</u>.

- 1 Avaa sovelluksen määrityssivu Embedded Web Server -palvelimessa.
- 2 Määritä Käyttäjän todennus -osassa Järjestelmänvalvojan kirjautumisen käyttöoikeuksien hallinnan haluamaksesi kirjautumismenetelmäksi.

#### Huomautuksia:

- Varmista, että valittu käyttöoikeuksien hallinta on määritetty suojausmallilla. Lisätietoja on kohdassa <u>"Käyttäjän todennusasetusten määrittäminen" sivulla 9</u>.
- Piilota Järjestelmänvalvojan kirjautuminen -vaihtoehto tulostimen ohjauspaneelista valitsemalla Poissa käytöstä.
- 3 Valitse Käytä.

### Sovelluksen määrityssivun käyttäminen

- **1** Tee Embedded Web Server -palvelimessa tulostimen mallin mukaan jokin seuraavista:
  - Valitse Sovellukset.
  - Valitse Asetukset > Sovellukset > Sovellusten hallinta.
  - Valitse Asetukset > Laiteratkaisut > Ratkaisut (eSF).
  - Valitse Määritys > Upotetut ratkaisut.
- 2 Valitse Pilvitodennus > Määritä.

### Käyttäjän todennusasetusten määrittäminen

#### Huomautuksia:

- eSF-versiosta 5.2.x ja versiosta 2.2.x alkaen käyttäjän todennusasetukset perivät tulostimen kirjautumismääritykset, jotka on määritetty organisaatiolle, johon tulostin on rekisteröity.
- Lisätietoja tulostimeen asennetusta eSF (Embedded Solutions Framework, upotettujen ratkaisujen kehyssovellus) -versiosta on <u>ohjetiedoissa</u>.
- Lisätietoja tulostimeen kirjautumisen määrittämisestä on Lexmark Cloud Services Administrator's Guide oppaassa.
- Tulostimen asetukset päivitetään organisaation käyttäjätietopalvelun tarjoajan, asiakaslaitteen tunnuksen ja asiakassalaisuuden kautta. Jos haluat näyttää päivitetyt asetukset käyttäjätietopalvelujen tarjoajan arvojen määrittämisen jälkeen, tallenna asetukset ja päivitä sivu.
- 1 Avaa sovelluksen asetussivu Embedded Web Server -palvelimessa.
- 2 Valitse Käyttäjätietopalvelun asetukset -kohdassa Ota käyttöön lukitusnäyttö tai Ota käyttöön näytönsäästäjä.
- **3** Kirjoita käyttäjätietopalvelujen tarjoajan ja nimilappupalvelun tarjoajan IP-osoite tai URL-osoite.
- 4 Määritä sovelluksen käyttöoikeuskäytäntö.
  - Jatka: käyttäjä voi jatkaa tulostimen käyttöä, jos yhteyden muodostaminen käyttäjätietopalvelujen tarjoajaan epäonnistuu.
  - **Hylkää**: tulostin palaa kirjautumisnäyttöön, jos yhteyden muodostaminen käyttäjätietopalvelujen tarjoajaan epäonnistuu.
- 5 Lataa käyttäjätietopalvelujen tarjoajan SSL-varmenne käyttääksesi suojattua yhteyttä.

Huomautus: Lisätietoja SSL-varmenteen luomisesta on selaimesi käyttöohjeissa.

**6** Jos sallit käyttäjien kirjautua tulostimeen eri palvelun tilillä, valitse **Käytä palvelun tiliä** ja kirjoita palvelun tilin kirjautumistiedot.

**Huomautus:** Tämä asetus ei ole käytettävissä, kun sovellukseen on määritetty tunnistetietojen yhdistäminen. Lisätietoja on kohdassa <u>"Asiakaslaitteen tunnuksen ja asiakassalaisuuden määrittäminen"</u> sivulla 10.

7 Tee jokin seuraavista toimenpiteistä:

### eSF-versio 5.0 tai uudempi

a Määritä Kortin rekisteröinnin asetukset -kohdassa Kortin rekisteröinti -asetukseksi Käyttäjätietopalvelu.

Huomautus: Jos Kortin rekisteröinnin asetuksena on **Ei käytössä**, käyttäjät eivät voi rekisteröidä korttejaan.

b Valitse Tallenna.

### eSF-versioille 3.x ja 4.x

- a Määritä Käyttäjätodennus-osassa Korttitodennus-asetuksen arvoksi Käyttäjätietopalvelu.
- **b** Aseta Card Registration Access Control -arvoksi Käyttäjätietopalvelu.
- c Valitse Käytä.

- d Valitse Embedded Web Serverissä Asetukset > Suojaus > Suojausmääritykset > Käytön hallinta > Laiteratkaisut.
- e Määritä Session Access Control Pilvitodennuksella määritellylle suojausmallille.

Huomautus: Oletussuojausmallina on Ratkaisu 2.

f Valitse Käytä.

### eSF-versiolle 2.x

Käytä eSF Security Manager -sovellusta tulostimen toimintojen ja sovellusten suojaamiseen.

Huomautus: Lisätietoja on eSF Security Manager Administrator's Guide -oppaassa.

# Asiakaslaitteen tunnuksen ja asiakassalaisuuden määrittäminen

Asiakaslaitteen tunnuksella ja asiakassalaisuudella vahvistetaan, kuuluvatko käyttäjä ja tulostin samaan organisaatioon.

Asiakaslaitteen tunnus ja asiakassalaisuus voidaan määrittää Lexmark Cloudissa. Lisätietoja on Lexmark Cloud Administrator's Guide -oppaassa.

- 1 Avaa sovelluksen asetussivu Embedded Web Server -palvelimessa.
- 2 Kirjoita Lisäasetukset-osassa asiakaslaitteen tunnus ja asiakassalaisuus.
- 3 Valitse Tallenna.

### Kirjautumisnäytön asetusten määrittäminen

- 1 Avaa sovelluksen asetussivu Embedded Web Server -palvelimessa.
- 2 Määritä asetukset.

### eSF-versio 5.0 tai uudempi

- a Valitse Kirjautumisnäytön asetukset ja tee jokin seuraavista:
  - mukauta kirjautumisviestiä
  - määritä mukautetun kirjautumistekstin väriksi musta tai valkoinen
  - lataa kirjautumisnäytön taustakuva
  - mukauta manuaalisen kirjautumisen viestiä
  - salli kopiointi ja faksaaminen ilman kirjautumista.

**Huomautus:** Lisätietoja on kohdassa <u>"Sovellusten sekä kopiointi- ja faksitoimintojen julkisen käytön ottaminen käyttöön" sivulla 11.</u>

- Poista varoitus käytöstä, kun kortinlukijaa ei ole liitetty.
- Tee Lukitusnäytön asetukset -osiossa jompikumpi seuraavista:
  - valitse kirjautumistekstin sijainti
  - kirjoita sen profiilin nimi, joka käynnistetään automaattisesti onnistuneen kirjautumisen jälkeen.

- Tee Mukautettu profiili -kohdassa jokin seuraavista:
  - kirjoita sovellus tai tulostimen toiminto, jota käyttäjät voivat käyttää lukitusnäytössä
    - **Huomautus:** Varmista, että määritetyn sovelluksen julkinen käyttö on sallittu. Lisätietoja on kohdassa <u>"Sovellusten sekä kopiointi- ja faksitoimintojen julkisen käytön ottaminen käyttöön" sivulla 11</u>.
  - mukauta lukitusnäytössä näkyvän kuvakkeen nimeä
  - lataa mukautettu kuvakkeen kuva.
- b Valitse Tallenna.

### eSF-versio 4.0 tai vanhempi

- a Tee Kirjautumisnäyttö-kohdassa jokin seuraavista:
  - ota käyttöön taustan läpinäkyvyys
  - mukauta kirjautumisviestiä
  - lataa kirjautumisnäytön taustakuva
  - salli kopiointi ja faksaaminen ilman kirjautumista

**Huomautus:** Lisätietoja on kohdassa <u>"Sovellusten sekä kopiointi- ja faksitoimintojen julkisen käytön ottaminen käyttöön" sivulla 11.</u>

- poista varoitus käytöstä, kun kortinlukijaa ei ole liitetty
- kirjoita Mukautettu profiili -kenttään sovellus tai tulostimen toiminto, jota käyttäjät voivat käyttää lukitusnäytössä

**Huomautus:** Varmista, että määritetyn sovelluksen julkinen käyttö on sallittu. Lisätietoja on kohdassa <u>"Sovellusten sekä kopiointi- ja faksitoimintojen julkisen käytön ottaminen käyttöön" sivulla 11.</u>

- mukauta lukitusnäytössä näkyvän kuvakkeen nimeä
- valitse kirjautumistekstin sijainti
- valitse kuvakkeen ja kuvaketekstin sijainti.

**Huomautus:** Lisätietoja asetuksista on ohjeissa, jotka tulevat näkyviin, kun viet hiiren osoittimen asetuksen päälle.

b Valitse Käytä.

# Sovellusten sekä kopiointi- ja faksitoimintojen julkisen käytön ottaminen käyttöön

**Huomautus:** Lisätietoja käyttöoikeuksien hallinnasta tulostimen osalta on *Embedded Web Server - palvelimen järjestelmänvalvojan oppaassa*.

### eSF-versio 5.0 tai uudempi

- 1 Valitse Embedded Web Server -palvelimessa Asetukset > Suojaus > Kirjausmenetelmät.
- 2 Valitse Julkinen-osassa Oikeuksien hallinta.
- 3 Laajenna Toiminnon käyttö ja valitse Kopiointitoiminto ja Faksitoiminto.

- 4 Laajenna Sovellukset ja valitse sovellukset.
- 5 Valitse Tallenna.

### eSF-versio 4.0 tai vanhempi

- 1 Valitse upotetusta Web-palvelimesta Asetukset tai Kokoonpano.
- **2** Tee tulostimen mallin mukaan jompikumpi seuraavista:
  - Valitse Suojaus > Suojausmääritykset > Käyttöoikeuksien hallinta > Toiminnon käyttö.
  - Valitse Suojaus > Muokkaa suojausmäärityksiä > Käyttöoikeuksien hallinta.
- 3 Määritä sovellusten sekä kopiointi- ja faksitoiminnon arvoksi Ei suojausta.
- 4 Valitse Lähetä.

### Nimilapun uloskirjautumisviiveen määrittäminen

Määritä, miten pian tulostin rekisteröi seuraavan napautuksen uloskirjautumiseksi.

- 1 Avaa sovelluksen asetussivu Embedded Web Server -palvelimessa.
- **2** Tee jompikumpi seuraavista toiminnoista:

#### eSF-versio 5.0 tai uudempi

- a Valitse Lisäasetukset ja muuta nimilapun uloskirjautumisviivettä.
- **b** Valitse Tallenna.

#### eSF-versio 4.0 tai vanhempi

- a Määritä aloitusnäyttöosassa nimilapun uloskirjautumisviiveen arvo.
- b Valitse Käytä.

### Yhteyden aikakatkaisujen määrittäminen

- 1 Avaa sovelluksen asetussivu Embedded Web Server -palvelimessa.
- **2** Tee jompikumpi seuraavista toiminnoista:

#### eSF-versio 5.0 tai uudempi

- a Säädä Käyttäjätietopalvelun asetukset -osassa verkon ja vastakkeen aikakatkaisuja.
- b Valitse Tallenna.

#### eSF-versio 4.0 tai vanhempi

- a Määritä Lisäasetukset-osassa verkon ja vastakkeen aikakatkaisun arvot.
- b Valitse Käytä.

### Määritystiedoston tuominen tai vieminen

Määritystiedostojen tuominen korvaa olemassa olevat sovellusmääritykset.

- 1 Avaa sovelluksen asetussivu Embedded Web Server -palvelimessa.
- 2 Tee jompikumpi seuraavista toiminnoista:

### eSF-versio 5.0 tai uudempi

- a Valitse Tuo/vie määritykset.
- **b** Tee jompikumpi seuraavista toiminnoista:

### Määritystiedoston vieminen

Valitse Vie.

Huomautus: Viety määritystiedosto ei sisällä asiakassalaisuuksia eikä palvelun tilin salasanan arvoja.

### Määritystiedoston tuominen

- 1 Määritä asiakaslaitteen tunnus ja asiakassalaisuus. Avaa määritystiedosto tekstinkäsittelyohjelmassa ja muuta seuraavien asetusten arvoja:
  - esf.cloudAuth.settings\_identityserver\_client\_id
  - esf.cloudAuth.settings\_identityserver\_client\_secret

Muuta palvelun tilin käyttäjätunnusta ja salasanaa varten seuraavien asetusten arvoja:

- esf.cloudAuth.settings\_deviceAuth\_userId
- esf.cloudAuth.settings\_deviceAuth\_password

Huomautus: Muista laittaa arvot lainausmerkkeihin.

2 Etsi määritystiedosto ja valitse Tuo.

### eSF-versio 4.0 tai vanhempi

- a Valitse Tuo/vie määritykset.
- **b** Tee jompikumpi seuraavista toiminnoista:

### Määritystiedoston vieminen

Valitse **Vie**.

Huomautus: Viety määritystiedosto ei sisällä asiakassalaisuuksia eikä palvelun tilin salasanan arvoja.

### Määritystiedoston tuominen

- 1 Määritä asiakaslaitteen tunnus ja asiakassalaisuus. Avaa määritystiedosto tekstinkäsittelyohjelmassa ja muuta seuraavien asetusten arvoja:
  - esf.cloudauth.settings.identityserver.client.id
  - esf.cloudauth.settings.identityserver.client.secret

Muuta palvelun tilin käyttäjätunnusta ja salasanaa varten seuraavien asetusten arvoja:

- esf.cloudauth.settings.identityserver.deviceAuth.userId
- esf.cloudauth.settings.identityserver.deviceAuth.password

Huomautus: Muista laittaa arvot lainausmerkkeihin.

- 2 Valitse Tuo.
- 3 Etsi määritystiedosto ja valitse Käynnistä.

### Kyselyjen aikavälin päivittäminen

Jos tulostimen kirjautumismäärityksiin tehdään muutoksia sovelluksen käyttöönoton jälkeen, uudet asetukset otetaan käyttöön seuraavan kyselyjen aikavälin jälkeen.

Oletusarvoisesti sovellus tarkistaa päivitykset 15 minuutin (900 sekunnin) välein.

Voit päivittää kyselyjen aikavälin käyttämällä sovelluksen määritystiedostoa.

1 Vie määritystiedosto.

Huomautus: Lisätietoja on kohdassa "Määritystiedoston tuominen tai vieminen" sivulla 13.

2 Avaa määritystiedosto tekstinkäsittelyohjelmassa ja muuta seuraavien asetusten arvoja:

Huomautus: Arvon on oltava sekunteina. Esimerkiksi 15 minuuttia on 900.

### eSF-versio 5.0 tai uudempi

esf.cloudAuth.pollingInterval

### eSF-versio 4.0 tai vanhempi esf.cloudauth.pollingInterval

**3** Tallenna ja tuo määritystiedosto.

### Tulostimen välityspalvelimen asetusten määrittäminen

### Embedded Web Server -palvelimen käyttäminen

Jos organisaation tietoliikenteen välityspalvelimella on IP-osoite, määritä HTTP/FTP-asetukset.

**1** Tee jokin seuraavista Embedded Web Server -palvelimessa:

### eSF-versio 5.0 tai uudempi

- a Valitse Laite > Verkko/Portit > HTTP/FTP-asetukset.
- **b** Kirjoita HTTP-välityspalvelimen IP-osoite.

### eSF-versio 4.0 tai vanhempi

- a Valitse Asetukset > Verkko/Portit > TCP/IP.
- **b** Kirjoita HTTP/FTP-asetukset-osioon HTTP-välityspalvelimen IP-osoite.
- 2 Tallenna asetukset.

### Todennetun välityspalvelimen määrittäminen

Jos välityspalvelin on määritetty käyttäen palvelimen nimeä tai se vaatii käyttäjätunnuksen ja salasanan, toimi seuraavasti:

**1** Tee jokin seuraavista Embedded Web Server -palvelimessa:

#### eSF-versio 5.0 tai uudempi

- a Valitse Sovellukset > Sovelluksen kehyskokoonpano.
- b Tyhjennä Kehyskokoonpano-osion kohta Käytä tulostimen välityspalvelinasetuksia.
- c Kirjoita HTTP-välityspalvelimen palvelimen nimi ja välityspalvelimen kirjautumistiedot.

#### eSF-versio 4.0 tai vanhempi

- a Toimi tulostimen mallin mukaan seuraavasti:
  - Valitse Asetukset > Sovellukset > Sovellusten hallinta > Järjestelmä > Määritä.
  - Valitse Asetukset > Laiteratkaisut > Ratkaisut (eSF) > Järjestelmä > Määritä.
  - Valitse Asetukset > Upotetut ratkaisut > Järjestelmä > Määritä.
- b Tyhjennä Tulostimen välityspalvelinasetukset.
- c Kirjoita HTTP-välityspalvelimen palvelimen nimi ja välityspalvelimen kirjautumistiedot.
- 2 Tallenna asetukset.

### Määritystiedoston käyttäminen

Tuo UCF- tai VCC-tiedosto, jossa on seuraavat asetukset:

```
<setting name="settings.useprinterproxy">
<setting name="settings.http.proxyurl">
<setting name="settings.http.proxyport">
<setting name="settings.proxyurl">
<setting name="settings.proxyurl">
<setting name="settings.proxyurl">
<setting name="settings.proxyurl">
<setting name="settings.proxyurl">
</setting name="settings.proxyurl">
</setting name="settings.proxyurl">
</setting name="settings.proxyurl">
</setting name="settings.proxyurl">
</setting name="settings.proxyurl">
</setting name="settings.proxyurl">
</setting name="settings.proxyurl">
</setting name="settings.proxyurl">
</setting name="settings.proxyurl">
</setting name="settings.proxyurl">
</setting name="settings.proxyurl">
</setting name="settings.proxyurl">
</setting name="settings.proxyurl">
</setting name="settings.proxyurl">
</setting name="settings.proxyurl">
</setting name="settings.proxyurl">
</setting name="settings.proxyurl">
</setting name="settings.proxyurl">
</setting name="settings.proxyurl">
</setting name="settings.proxyurl">
</setting name="settings.proxyurl">
</setting name="settings.proxyurl">
</setting name="settings.proxyurl">
</setting name="settings.proxyurl">
</setting name="settings.proxyurl">
</setting name="settings.proxyurl">
</setting name="settings.proxyurl">
</setting name="settings.proxyurl">
</setting name="settings.proxyurl">
</setting name="settings.proxyurl">
</setting name="settings.proxyurl">
</setting name="settings.proxyurl">
</setting name="settings.proxyurl">
</setting name="settings.proxyurl">
</setting name="settings.proxyurl">
</setting name="settings.proxyurl">
</setting name="settings.proxyurl">
</setting name="settings.proxyurl">
</setting name="settings.proxyurl">
</setting name="settings.proxyurl">
</setting name="settings.proxyurl">
</setting name="settings.proxyurl">
</setting name="settings.proxyurl">
</setting name="settings.proxyurl">
</setting name="settings.proxyurl">
</setting name="settings.proxyurl">
</setting name="settings.proxyurl">
</setting name="settings.proxyurl">
</setting name=
```

#### Esimerkkiarvot

# Sovelluksen käyttö

### Kortin rekisteröiminen

- 1 Napauta kortilla kortinlukijaa.
- 2 Tee tulostimen ohjauspaneelissa todennusmääritysten mukaan jokin seuraavista:

#### Huomautuksia:

- Lexmark Cloud Services -palveluissa asetettujen tulostimen kirjautumismääritysten mukaan sinua voidaan kehottaa antamaan PIN-koodisi ennen kuin voit jatkaa rekisteröintiä. Lisätietoja tulostimeen kirjautumisen määrittämisestä on *Lexmark Cloud Services Administrator's Guide* -oppaassa.
- Nimilapun voi määrittää väliaikaiseksi tai pysyväksi.
- Kirjoita kirjautumiskoodi.

#### Huomautuksia:

- Lisätietoja on kohdassa "Kirjautumiskoodin hankkiminen" sivulla 16.
- Voit myös lähettää ohjeet sähköpostitse tai tulostaa ne.
- Anna käyttäjän kirjautumistiedot.
- 3 Valitse Rekisteröi.

### Sähköpostin rekisteröintilinkin käyttäminen

Jos **Manuaalinen/suojattu kirjautuminen** ei ole käytössä organisaatiossa, tulostimen käyttöpaneelia käyttäessään käyttäjät voivat rekisteröidä nimilappunsa vain sähköpostin rekisteröintilinkin kautta.

Lisätietoja tulostimeen kirjautumisen määrittämisestä on *Lexmark Cloud Services Administrator's Guide* - oppaassa.

- 1 Valitse tulostimen mallin mukaan Sähköposti tai Rekisteröi s-postilla.
- 2 Valitse Seuraava ja kirjoita sähköpostiosoitteesi.

URL-osoite lähetetään sähköpostiosoitteeseesi.

- 3 Napsauta sähköpostissa URL-osoitetta.
- 4 Kirjoita Lexmark Cloud Services -sivustoon tunnistetietosi.

### Kirjautumiskoodin hankkiminen

Kirjautumiskoodia tarvitaan, kun sovellus on määritetty todentamaan käyttäjiä kertakirjautumisella ja käytössä on tunnistetietojen yhdistäminen.

### Verkkoportaalin käyttäminen

**1** Tee jompikumpi seuraavista toiminnoista:

- Avaa selain ja kirjoita osoitekenttään cloud.lexmark.com/device.
- Skannaa tulostimen ohjauspaneelissa oleva QR-koodi mobiililaitteen QR-koodinlukusovelluksella.
- 2 Anna käyttäjän kirjautumistiedot.

**3** Merkitse kirjautumiskoodi muistiin.

### Lexmark Mobile Print -sovelluksen käyttäminen

Lisätietoja mobiililaitteesta on Lexmark Mobile Print User's Guide -oppaassa.

- 1 Valitse sovelluksen aloitusnäytössä Kirjautumiskoodi.
- **2** Merkitse kirjautumiskoodi muistiin.

### Lexmark Cloud Services -palvelujen käyttäminen

Lisätietoja on Lexmark Cloud Services User's Guide -oppaassa.

- 1 Napsauta Lexmark Cloud Services -sivuston oikeassa yläkulmassa käyttäjätunnustasi ja valitse sitten Oma tili.
- 2 Valitse Henkilötiedot-osiossa Luo kirjautumiskoodi.
- **3** Merkitse kirjautumiskoodi muistiin.

#### Huomautuksia:

- Kirjautumiskoodi päivittyy automaattisesti 15 minuutin kuluttua.
- Kirjautumiskoodi on kertakäyttöinen.

### Kirjautuminen tulostimeen manuaalisesti

Lisätietoja tulostimeen kirjautumisen määrittämisestä on *Lexmark Cloud Services Administrator's Guide* - oppaassa.

1 Tee tulostimen ohjauspaneelissa kirjautumismääritysten mukaan jokin seuraavista:

• Valitse Manuaalinen kirjautuminen ja anna tunnistetietosi.

**Huomautus:** Tämä painike näkyy ainoastaan, kun organisaation todennuksessa ei ole käytössä tunnistetietojen yhdistäminen.

• Valitse Suojattu kirjautuminen ja anna kirjautumiskoodi.

#### Huomautuksia:

- Lisätietoja on kohdassa "Kirjautumiskoodin hankkiminen" sivulla 16.
- Tämä painike näkyy ainoastaan, kun organisaation todennukseen on määritetty tunnistetietojen yhdistäminen.
- Valitse PIN-kirjautuminen ja anna PIN-koodisi.

**Huomautus:** Varmista ennen kirjautumista, että sinulla on PIN-koodi. Lisätietoja on kohdassa <u>"PIN-koodin hankkiminen" sivulla 18</u>.

• Valitse Järjestelmänvalvojan kirjautuminen ja anna järjestelmänvalvojan kirjautumistiedot.

#### Huomautuksia:

- Tämä painike näkyy ainoastaan, kun Näytä järjestelmänvalvojan kirjautuminen lukitusnäytössä on valittuna luotaessa määrityksiä Lexmark Cloud -palvelujen Laitteistonhallinnassa.
- Lisätietoja järjestelmänvalvojan kirjautumisesta on kohdassa <u>"Järjestelmänvalvojan kirjautumisen</u> <u>määrittäminen" sivulla 7</u>.

2 Valitse Kirjaudu.

### Kirjautuminen tulostimeen kortilla ja kahden tekijän todennusta

- 1 Napauta kortilla kortinlukijaa.
- 2 Anna PIN-koodisi.

Huomautus: Varmista ennen kirjautumista, että sinulla on PIN-koodi. Lisätietoja on kohdassa <u>"PIN-koodin hankkiminen" sivulla 18</u>.

### **PIN-koodin hankkiminen**

Tämä asetus on käytettävissä vain, jos PIN-koodin luontiasetukseksi on Lexmark Cloud Services -palveluissa valittu **Käyttäjä määrittää**. Lisätietoja on *Lexmark Cloud Services Administrator's Guide* -oppaassa.

- 1 Napsauta Lexmark Cloud Services -sivuston oikeassa yläkulmassa käyttäjätunnustasi ja valitse sitten Oma tili.
- 2 Valitse Kirjautuminen tulostimeen -osiossa Aseta PIN-koodi.
- 3 Anna PIN-koodisi.
- 4 Valitse Luo PIN-koodi.

### **PIN-koodin vaihtaminen**

- 1 Napsauta Lexmark Cloud Services -sivuston oikeassa yläkulmassa käyttäjätunnustasi ja valitse sitten **Oma** tili.
- 2 Valitse Kirjautuminen tulostimeen -osiossa Vaihda PIN-koodi.
- 3 Kirjoita uusi PIN-koodi.
- 4 Valitse Luo PIN-koodi.

# vianmääritys

### Sovellusvirhe

Kokeile jotain seuraavista keinoista:

### Tarkista vianmääritysloki.

- **1** Avaa selain ja kirjoita *IP*/*se*, jossa *IP* on tulostimen IP-osoite.
- 2 Valitse Embedded Solutions ja tee jokin seuraavista:
  - a Tyhjennä lokitiedosto.
  - b Määritä kirjaustasoksi Kyllä.
  - c Luo lokitiedosto.
- **3** Analysoi lokia ja ratkaise ongelma.

Huomautus: Kun olet ratkaissut ongelman, määritä kirjaustasoksi Ei.

### Ota yhteyttä Lexmark-edustajaan

### Tunnistusvirhe

Kokeile jotain seuraavista keinoista:

### Varmista, että tulostin on liitetty verkkoon

Lisätietoja on tulostimen käyttöoppaassa.

### Varmista, että käyttäjätietopalvelujen tarjoaja on verkossa ja että se ei ole varattu

Saat lisätietoja järjestelmän pääkäyttäjältä.

### Nimilapun rekisteröinti on estetty

# Varmista, että käyttäjätietopalvelujen tarjoaja ja nimilappupalvelun tarjoaja on määritetty oikein

Lisätietoja on kohdassa "Käyttäjän todennusasetusten määrittäminen" sivulla 9.

### Kirjautumiskoodin ohjeita ei voida lähettää

### Tarkista, että SMTP-palvelin on määritetty oikein

Tulostimen sähköpostitoiminto on määritettävä oikealla SMTP-palvelimen osoitteella. Saat lisätietoja järjestelmän pääkäyttäjältä.

### Manuaalinen kirjautuminen -painike näkyy, kun organisaation todennuksessa on käytössä tunnistetietojen yhdistäminen

Kokeile jotain seuraavista keinoista:

### Varmista, että tulostin on liitetty verkkoon

Tulostimen yhteys verkkoon on ehkä katkaistu tai palvelimeen ei saada yhteyttä asennuksen aikana. Lisätietoja on tulostimen *käyttöoppaassa*.

Valitse **Manuaalinen kirjautuminen**. Jos palvelimeen saadaan yhteys, todennusprosessi on sama kuin Suojattu kirjautuminen -todennuksessa. Suojattu kirjautuminen -painike tulee näkyviin uloskirjautumisen jälkeen.

### Määritä asetukset uudelleen sovelluksen asetussivulla

### Varmista, että asiakaslaitteen tunnus ja asiakassalaisuus on määritetty oikein

Lisätietoja on kohdassa "Asiakaslaitteen tunnuksen ja asiakassalaisuuden määrittäminen" sivulla 10.

### Kirjautuminen kirjautumiskoodilla ei onnistu

### Varmista, että kirjautumiskoodia ei ole käytetty ja se on yhä voimassa.

### Huomautuksia:

- Kirjautumiskoodi päivittyy automaattisesti 15 minuutin kuluttua.
- Kirjautumiskoodi on kertakäyttöinen.

# Nimilappua ei voi rekisteröidä sähköpostin rekisteröintilinkin kautta

### Rekisteröi nimilappusi vain kerran

Nimilapullasi voi olla odottava lapun rekisteröintipyyntö. Nimilappua ei voi rekisteröidä sähköpostin rekisteröintilinkin kautta useita kertoja.

### Nimilapun rekisteröimisviestiä ei ole vastaanotettu

Kokeile jotain seuraavista keinoista:

Varmista, että kirjoitat sähköpostiosoitteen oikein

Varmista, että sähköpostiosoite on kelvollinen

### Ota yhteyttä Lexmark-edustajaan

On voinut tapahtua sovellus- tai pilvipalvelinvirhe.

### Yhteyttä tunnistetietopalvelun toimittajaan ei voi muodostaa

### Lisää yhteyden aikakatkaisuja

Lisätietoja on kohdassa "Yhteyden aikakatkaisujen määrittäminen" sivulla 12.

### Varmista, että välityspalvelimen määritykset ovat oikeat

Lisätietoja on kohdassa "Tulostimen välityspalvelimen asetusten määrittäminen" sivulla 14.

### **PIN-koodi on vanhentunut**

### Vaihda PIN-koodi

Lisätietoja on kohdassa "PIN-koodin hankkiminen" sivulla 18.

Ota yhteyttä organisaation järjestelmänvalvojaan

### Liian monta epäonnistunutta yritystä

### Odota, että lukitusjakso päättyy

Odota noin viisi minuuttia ja yritä sitten uudelleen.

### Ota yhteyttä organisaation järjestelmänvalvojaan

# **Tiedotteet**

### Painosta koskeva tiedote

### Huhtikuu 2021

Seuraava kappale ei koske maita, joissa vastaavanlaiset sopimusehdot ovat ristiriidassa paikallisen lain kanssa: LEXMARK INTERNATIONAL, INC. ON TUOTTANUT TÄMÄN JULKAISUN SELLAISENA KUIN SE ON, ILMAN TAKUITA, MUKAAN LUKIEN MUTTA RAJOITTAMATTA KAUPAN EHTOJEN TAI TIETTYYN KÄYTTÖÖN SOPIVUUDEN TAKUUEHDOT. Tämä kohta ei välttämättä koske sinua, sillä joissakin valtioissa ei sallita julkilausuman kieltämistä tai tiettyjen toimitusten välillisiä takuita.

Tämä julkaisu voi sisältää teknisiä epätarkkuuksia tai painovirheitä. Julkaisun tietoihin tehdään säännöllisin väliajoin muutoksia, jotka sisällytetään tuotteen myöhempiin versioihin. Tuotteisiin tai ohjelmiin voidaan tehdä parannuksia tai muutoksia milloin tahansa.

Tämän tuotteen viittaukset muihin tuotteisiin, ohjelmiin tai palveluihin eivät tarkoita sitä, että valmistaja takaa näiden olevan saatavilla kaikissa maissa, joissa valmistaja toimii. Viittaukset eri tuotteisiin, ohjelmiin tai palveluihin eivät tarkoita, että ainoastaan kyseistä tuotetta, ohjelmaa tai palvelua voidaan käyttää. Mitä tahansa toiminnallisesti vastaavaa tuotetta, ohjelmaa tai palvelua, joka ei loukkaa mitään olemassa olevaa aineetonta oikeutta, voidaan käyttää mainitun tuotteen, ohjelman tai palvelun sijaan. Toiminnan arvioiminen ja varmentaminen käytettäessä muita kuin valmistajan suosittelemia muita tuotteita, ohjelmia tai palveluita ovat pelkästään käyttäjän vastuulla.

Lexmarkin tekninen tuki on osoitteessa http://support.lexmark.com.

Lisätietoja Lexmarkin tämän tuotteen käyttöä koskevista tietosuojakäytännöstä on osoitteessa www.lexmark.com/privacy.

Lisätietoja tarvikkeista ja ladattavista tiedostoista on osoitteessa www.lexmark.com.

© 2018 Lexmark International, Inc.

### Kaikki oikeudet pidätetään.

### **Tavaramerkit**

Lexmark ja Lexmark-logo ovat Lexmark International, Inc:n tavaramerkkejä tai rekisteröityjä tavaramerkkejä Yhdysvalloissa ja/tai muissa maissa.

Muut tavaramerkit ovat niiden omistajien omaisuutta.

### Käyttöoikeustiedote

Kaikki tähän tuotteeseen liittyvät käyttöoikeustiedotteet ovat tarkasteltavissa sovelluspaketissa tai Lexmarkin tukisivustossa.

# Hakemisto

### Α

asiakaslaitteen tunnuksen ja asiakassalaisuuden määrittäminen 10 asiakaslaitteen tunnus määrittäminen 10 asiakassalaisuus määrittäminen 10

### Ε

Embedded Web Server avaaminen 7 Embedded Web Server palvelimen käyttäminen 7

### F

faksitoiminto julkisen käytön ottaminen käyttöön 11

### J

järjestelmänvalvojan kirjautumisen asetukset määrittäminen 7 järjestelmänvalvojan kirjautumisen asetusten määrittäminen 7

### Κ

kirjautuminen manuaalinen 17 kirjautuminen kirjautumiskoodilla ei onnistu 20 kirjautuminen tulostimeen manuaalisesti 17 kirjautumiskoodi hankkiminen 16 kirjautumiskoodin hankkiminen 16 kirjautumiskoodin ohjeita ei voida lähettää 20 kirjautumisnäytön asetukset määrittäminen 10 kirjautumisnäytön asetusten määrittäminen 10

kopiointi- ja faksitoiminnot julkisen käytön ottaminen käyttöön 11 kopiointitoiminto julkisen käytön ottaminen käyttöön 11 kortin rekisteröiminen 16 kortti rekisteröiminen 16 kyselyjen aikavälin päivittäminen 14 käyttäjän todennusasetukset määrittäminen 9 käyttäjän todennusasetusten määrittäminen 9 käyttöönottovalmiuden tarkistusluettelo 6

### L

liian monta epäonnistunutta yritystä 21

### Μ

manuaalinen kirjautuminen 17 Manuaalinen kirjautuminen painike näkyy, kun organisaation todennuksessa on käytössä tunnistetietojen yhdistäminen 20 muutoshistoria 4 määritystiedosto tuominen 13 vieminen 13 määritystiedoston tuominen 13 määritystiedoston vieminen 13

### Ν

nimilappua ei voi rekisteröidä sähköpostin rekisteröintilinkin kautta 20 nimilapun rekisteröimisviestiä ei ole vastaanotettu 21 nimilapun rekisteröinti on estetty 19 nimilapun uloskirjautumisviive määrittäminen 12 nimilapun uloskirjautumisviiveen määrittäminen 12

### 0

oletuskirjautumismenetelmä 7 asetus 7

### Ρ

PIN-koodi asetus 18 nollaaminen 18 PIN-koodin asettaminen 18 PIN-koodin vaihtaminen 18 PIN-koodi on vanhentunut 21

### S

sovelluksen määrityssivu avaaminen 8 sovelluksen määrityssivun käyttäminen 8 sovellukset julkisen käytön ottaminen käyttöön 11 sovellusten sekä kopiointi- ja faksitoimintojen julkisen käytön ottaminen käyttöön 11 sovellusvirhe 19

### Т

tarkistusluettelo käyttöönottovalmius 6 tarkistusten väliaika päivittäminen 14 todennetut välityspalvelinasetukset määrittäminen 14 tulostimen asetusten määrittäminen 14 tulostimen välityspalvelinasetukset määrittäminen 14 tunnistusvirhe 19

### V

vastakkeen aikakatkaisu määrittäminen 12 verkon aikakatkaisu määrittäminen 12 vianmääritys kirjautuminen kirjautumiskoodilla ei onnistu 20 kirjautumiskoodin ohjeita ei voida lähettää 20 liian monta epäonnistunutta yritystä 21 Manuaalinen kirjautuminen painike näkyy, kun organisaation todennuksessa on käytössä tunnistetietojen yhdistäminen 20 nimilappua ei voi rekisteröidä sähköpostin rekisteröintilinkin kautta 20 nimilapun rekisteröimisviestiä ei ole vastaanotettu 21 nimilapun rekisteröinti on estetty 19 PIN-koodi on vanhentunut 21 sovellusvirhe 19 tunnistusvirhe 19 yhteyttä tunnistetietopalvelun toimittajaan ei voi muodostaa 21

### Υ

yhteyden aikakatkaisujen määrittäminen 12 yhteyden aikakatkaisut määrittäminen 12 yhteyttä tunnistetietopalvelun toimittajaan ei voi muodostaa 21 yleiskuvaus 5